# Configura autenticazione a due fattori del computer per accesso supplicant

# Sommario

| Introduzione                                                       |
|--------------------------------------------------------------------|
| Prerequisiti                                                       |
| Requisiti                                                          |
| Componenti usati                                                   |
| Esempio di rete                                                    |
| Premesse                                                           |
| Configurazioni                                                     |
| Configurazione in C1000                                            |
| Configurazione in un PC Windows                                    |
| Passaggio 1. Aggiungi PC a dominio Active Directory                |
| Passaggio 2. Configura autenticazione utente                       |
| Configurazione in Windows Server                                   |
| Passaggio 1. Conferma computer del dominio                         |
| Passaggio 2. Aggiungi utente di dominio                            |
| Configurazione in ISE                                              |
| Passaggio 1. Aggiungi dispositivo                                  |
| Passaggio 2. Aggiungi Active Directory                             |
| Passaggio 3. Conferma impostazione autenticazione computer         |
| Passaggio 4. Aggiungi sequenze origine identità                    |
| Passaggio 5. Aggiungi DACL e profilo di autorizzazione             |
| Passaggio 6. Aggiungi set di criteri                               |
| Passaggio 7. Aggiungi criterio di autenticazione                   |
| Passaggio 8. Aggiungi criterio di autorizzazione                   |
| Verifica                                                           |
| Motivo 1. Autenticazione computer e autenticazione utente          |
| Passaggio 1. Esci da Windows PC                                    |
| Passaggio 2. Conferma sessione di autenticazione                   |
| Passaggio 3. Accedi a PC Windows                                   |
| Passaggio 4. Conferma sessione di autenticazione                   |
| Passaggio 5. Conferma registro dinamico Radius                     |
| Motivo 2. Solo autenticazione utente                               |
| Passaggio 1. Disabilitare e abilitare la scheda NIC del PC Windows |
| Passaggio 2. Conferma sessione di autenticazione                   |
| Passaggio 3. Conferma registro dinamico Radius                     |
| Risoluzione dei problemi                                           |
| Informazioni correlate                                             |

# Introduzione

In questo documento viene descritto come configurare l'autenticazione a due fattori con l'autenticazione computer e dot1x.

# Prerequisiti

# Requisiti

Cisco raccomanda la conoscenza dei seguenti argomenti:

- Configurazione di Cisco Identity Services Engine
- Configurazione di Cisco Catalyst
- IEEE802.1X

# Componenti usati

- Patch 1 Identity Services Engine Virtual 3.3
- C1000-48FP-4G-L 15.2(7)E9
- Windows Server 2019

Le informazioni discusse in questo documento fanno riferimento a dispositivi usati in uno specifico ambiente di emulazione. Su tutti i dispositivi menzionati nel documento la configurazione è stata ripristinata ai valori predefiniti. Se la rete è operativa, valutare attentamente eventuali conseguenze derivanti dall'uso dei comandi.

# Esempio di rete

Nell'immagine è illustrata la topologia utilizzata per l'esempio del documento.

Il nome di dominio configurato in Windows Server 2019 è ad.rem-xxx.com, utilizzato come esempio in questo documento.

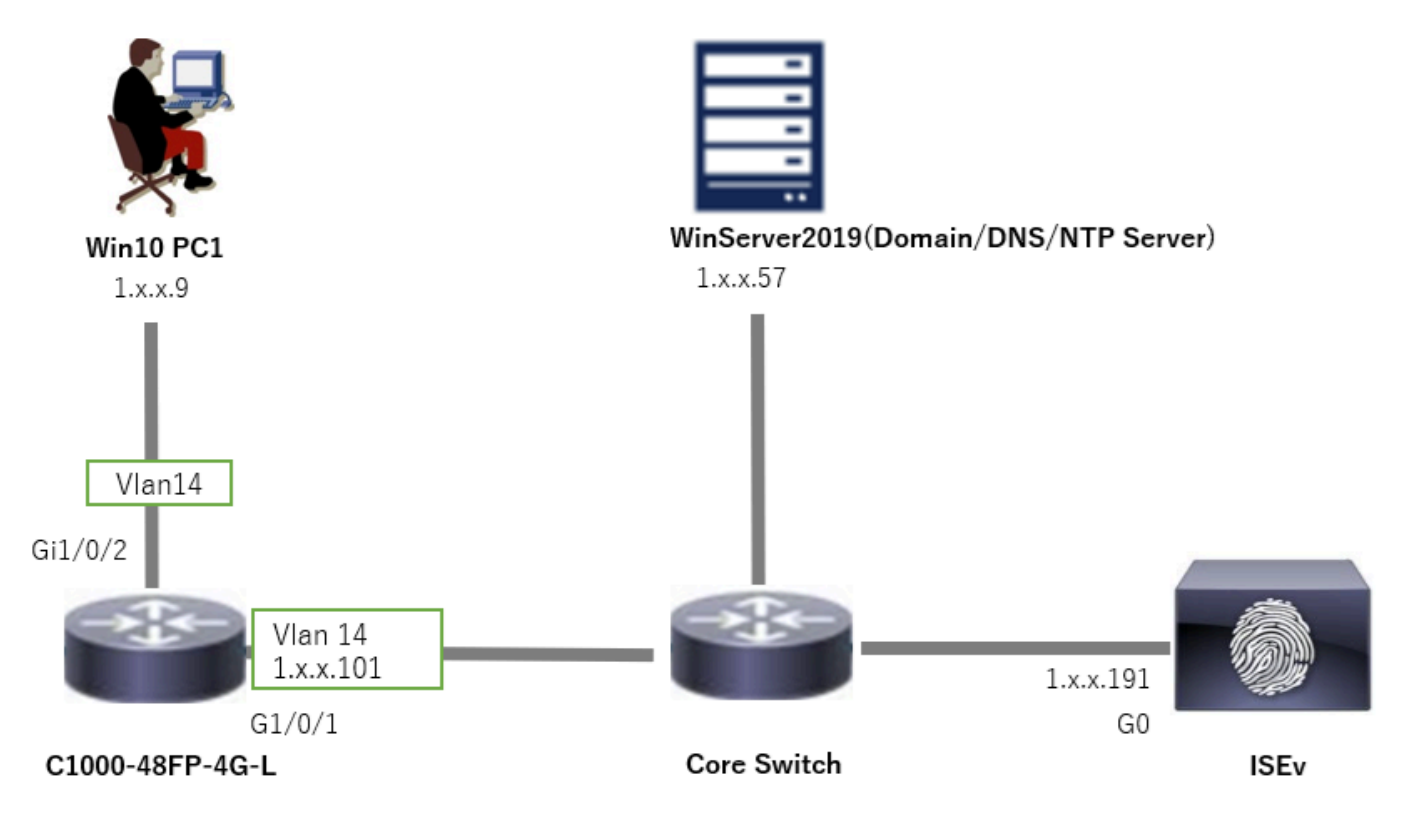

Esempio di rete

# Premesse

L'autenticazione del computer è un processo di protezione che verifica l'identità di un dispositivo che richiede l'accesso a una rete o a un sistema. A differenza dell'autenticazione utente, che verifica l'identità di un utente in base a credenziali quali nome utente e password, l'autenticazione del computer è incentrata sulla convalida del dispositivo stesso. Questa operazione viene spesso eseguita utilizzando certificati digitali o chiavi di sicurezza univoche per il dispositivo.

Utilizzando l'autenticazione di computer e utenti insieme, un'organizzazione può garantire che solo i dispositivi e gli utenti autorizzati possano accedere alla propria rete, fornendo così un ambiente più sicuro. Questo metodo di autenticazione a due fattori è particolarmente utile per proteggere le informazioni sensibili e rispettare i severi standard normativi.

# Configurazioni

Configurazione in C1000

Questa è la configurazione minima nella CLI di C1000.

aaa new-model

radius server ISE33 address ipv4 1.x.x.191 key cisco123 aaa group server radius AAASERVER server name ISE33

aaa authentication dot1x default group AAASERVER aaa authorization network default group AAASERVER aaa accounting dot1x default start-stop group AAASERVER dot1x system-auth-control

interface Vlan14
ip address 1.x.x.101 255.0.0.0

interface GigabitEthernet1/0/1
switchport access vlan 14
switchport mode access

interface GigabitEthernet1/0/2
switchport access vlan 14
switchport mode access
authentication host-mode multi-auth
authentication port-control auto
dot1x pae authenticator
spanning-tree portfast edge

## Configurazione in un PC Windows

Passaggio 1. Aggiungi PC a dominio Active Directory

Passare a Pannello di controllo > Sistema e sicurezza, fare clic su Sistema e quindi su Impostazioni di sistema avanzate. Nella finestra Proprietà del sistema, fare clic su Cambia, selezionare Dominio e immettere il nome del dominio.

| System and Security                                                                                                    |                                                                                                    | About            |                                                                      |                          |
|----------------------------------------------------------------------------------------------------|----------------------------------------------------------------------------------------------------|------------------|----------------------------------------------------------------------|--------------------------|
| ← → · · ↑ System and Security                                                                                                    | ~ ð                                                                                                    | Your PC is       | monitored and protected.                                             | Related settings         |
| Control Panel Home Security and Mainten                                                                                                   | ance                                                                                                    | See details in V | Vindows Security                                                     | bitLocker settings       |
| System and Security     Review your computer's sta     Troubleshoot common com                                                            | tus and resolve issues   👽 Change User Account Control settings  <br>iputer problems                              |                  |                                                                      | Device Manager           |
| Hardware and Sound Windows Defender F                                                                                                    | irewall                                                                                                    | Device spe       | cifications                                                          | Remote desktop           |
| Programs Check firewall status All                                                                                                    | ow an app through Windows Firewall                                                                                | Device name      | DESKTOP-L2IL9I6                                                      | System protection        |
| User Accounts View amount of RAM and p<br>Appearance and See the name of this compu<br>Personalization                                    | rocessor speed    🧐 Allow remote access    Launch remote assistance   <br>.ter                                    | Processor        | Intel(R) Xeon(R) CPU E7-4820 v3 @ 1.90GHz 1.90 GHz<br>(2 processors) | Advanced system settings |
| System Properties X                                                                                                    | Computer Name/Domain Changes X                                                                                    |                  |                                                                      |                          |
| Computer Name Hardware Advanced System Protection Remote Windows uses the following information to identify your computer on the network. | You can change the name and the membership of this<br>computer. Changes might affect access to network resources. |                  |                                                                      |                          |
| Computer description:                                                                                                    | Computer name:<br>DESKTOP-L2IL9I6                                                                                 |                  |                                                                      |                          |
| For example: "Kitchen Computer" or "Mary's<br>Computer".<br>Full computer name: DESKTOP-L2IL916                                           | Full computer name:<br>DESKTOP-L2IL596                                                                            |                  |                                                                      |                          |
| Workgroup: WORKGROUP                                                                                                    | More                                                                                                    |                  |                                                                      |                          |
| To use a wizard to join a domain or workgroup, click Network ID                                                                           | Member of<br>© Domain:<br>ad rem +, st 'm.com                                                                     |                  |                                                                      |                          |
| To rename this computer or change its domain or Change                                                                                    | Workgroup:<br>WORKGROUP                                                                                           |                  |                                                                      |                          |

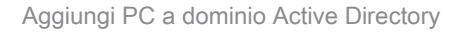

Nella finestra Protezione di Windows, immettere nome utente e password del server di dominio.

|           | Computer Name/Domain Changes                                  | Comp | ×            | Computer Name/Domain Changes | ×                            |                   | Vindows Security                           |   |
|-----------|---------------------------------------------------------------|------|--------------|------------------------------|------------------------------|-------------------|--------------------------------------------|---|
| apply     | You must restart your computer to a these changes             | 0    | .com domain. | Welcome to the ad.sem-s 7 to | Computer Name/Domain Changes |                   |                                            |   |
| e all     | Before restarting, save any open files and close<br>programs. |      |              | -                            | th permission to             | of an account wit | inter the name and password on the domain. |   |
| OK        |                                                               | -    | OK           |                              |                              |                   | administrator                              | ſ |
| <u>UN</u> |                                                               |      |              |                              |                              | \$                | •••••                                      |   |
|           |                                                               |      |              |                              | 3                            |                   |                                            | L |
|           |                                                               |      |              |                              | Cancel                       | c                 | ОК                                         |   |
| OK        |                                                               |      | OK           |                              | ancel                        | *                 | administrator<br>•••••• <br>OK             |   |

Immettere nome utente e password

Passaggio 2. Configura autenticazione utente

Passare a Autenticazione, selezionare Abilita autenticazione IEEE 802.1X. Fare clic su Impostazioni nella finestra Proprietà PEAP, deselezionare Verifica l'identità del server convalidando il certificato e fare clic su Configura. Nella finestra EAP MSCHAPv2 Properties, selezionare Automatically use my Windows logon name and password (and domain if any) (Usa automaticamente nome di accesso e password di Windows (e dominio se presente) per utilizzare il nome utente immesso durante l'accesso al computer Windows per l'autenticazione utente.

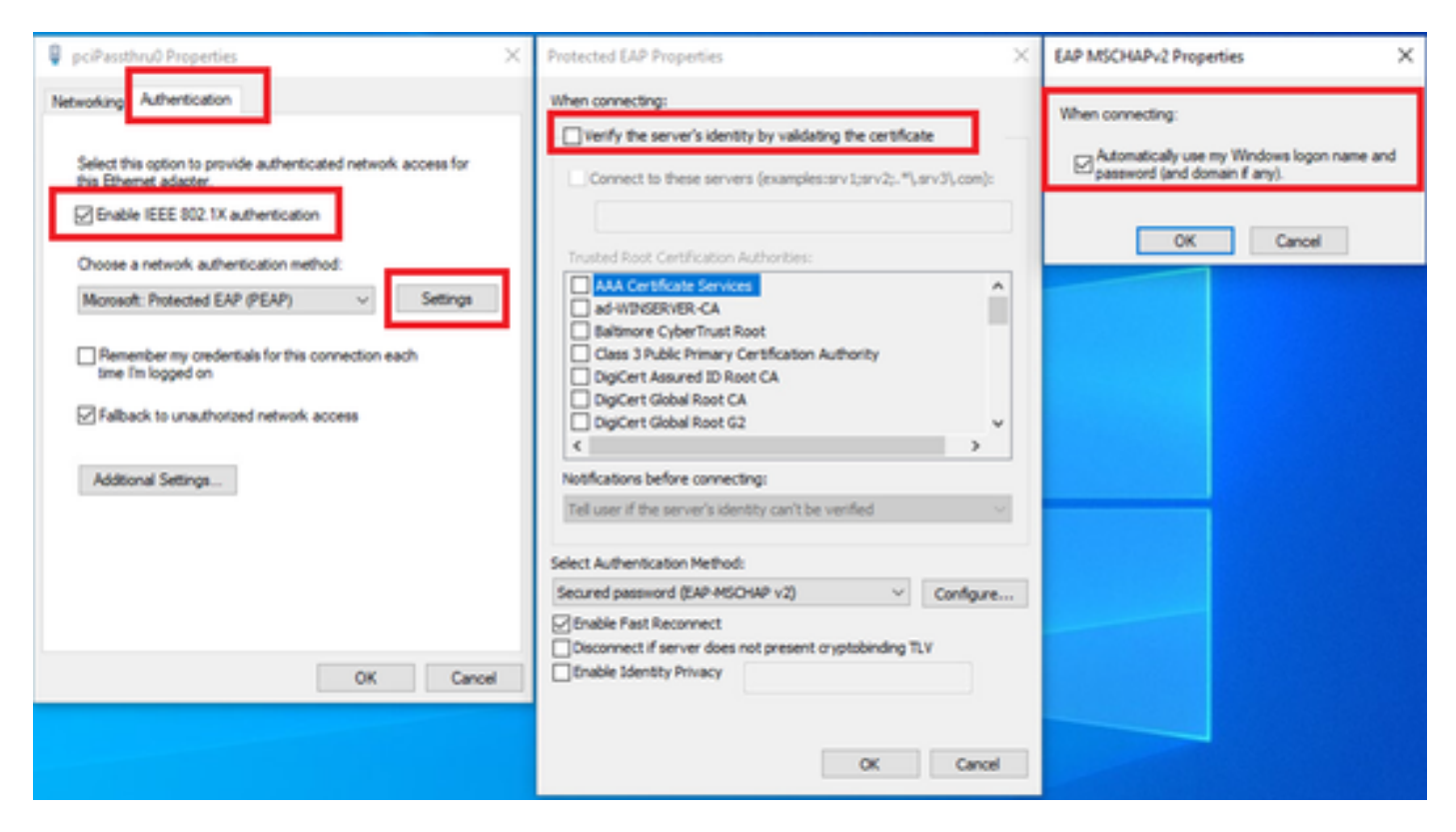

Abilita autenticazione utente

Passare a Autenticazione, selezionare Impostazioni aggiuntive. Selezionare Autenticazione utente o computer dall'elenco a discesa.

| 🖗 pciPassthru0 Properties 🛛 🕹                                                                                                    | Advanced settings ×                                                                                                    |
|----------------------------------------------------------------------------------------------------|----------------------------------------------------------------------------------------------------|
| Networkin; Authentication                                                                                                    | 802.1X settings                                                                                                    |
| Select this option to provide authenticated network access for this Ethemet adapter.                                                                                  | Specify authentication mode User or computer authentication  Save credentials Delete credentials for all users             |
| Choose a network authentication method:<br>Microsoft: Protected EAP (PEAP)  V Settings                                                                                | Enable single sign on for this network      Perform immediately before user logon     Perform immediately after user logon |
| <ul> <li>Remember my credentials for this connection each time I'm logged on</li> <li>Fallback to unauthorized network access</li> <li>Additional Settings</li> </ul> | Maximum delay (seconds): 10                                                                                                |
| OK Cancel                                                                                                    | OK Cancel                                                                                                    |

Specifica modalità di autenticazione

# Configurazione in Windows Server

Passaggio 1. Conferma computer del dominio

Passare a Utenti e computer di Active Directory, quindi fare clic su Computer. Confermare che Win10 PC1 sia elencato nel dominio.

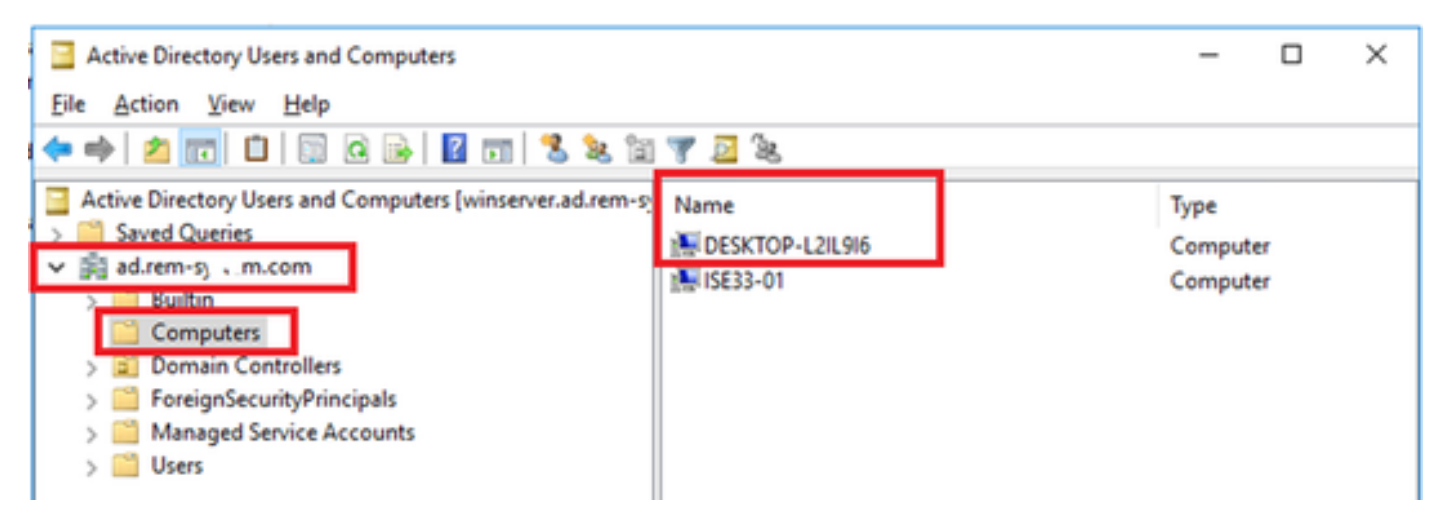

Conferma computer del dominio

# Passaggio 2. Aggiungi utente di dominio

Passare a Utenti e computer di Active Directory, quindi fare clic su Utenti. Aggiungere testuser come utente di dominio.

| Active Directory Users and Computers                                                                                                    |                                                                                                    |                                                                                                    |                                                                                                    |                                 |                            |                                                                                                    |                                                                                                |                      |
|----------------------------------------------------------------------------------------------------|----------------------------------------------------------------------------------------------------|----------------------------------------------------------------------------------------------------|----------------------------------------------------------------------------------------------------|---------------------------------|----------------------------|----------------------------------------------------------------------------------------------------|------------------------------------------------------------------------------------------------|----------------------|
| File Action View Help                                                                                                    |                                                                                                    |                                                                                                    |                                                                                                    |                                 |                            |                                                                                                    |                                                                                                |                      |
| 💠 🔶 🙍 🛣 🥉 🖬 🗶 🖬 🗶 👘 🖏                                                                                                    | 🎗 🕼 🍸 🚨 🐍                                                                                                    |                                                                                                    |                                                                                                    |                                 |                            |                                                                                                    |                                                                                                |                      |
| Active Directory Users and Computers [winserver.ad.rem-p                                                                                | Name                                                                                                    | Туре                                                                                                    |                                                                                                    | Description                     |                            |                                                                                                    |                                                                                                |                      |
| Participality     Advern-sy transcom     Computers     Domain Controllers     Domain Controllers     Managed Service Accounts     Users | Administrator     Allowed RODC Password Replication Group     Conreable Domain Controllers     Conreable Domain Controllers     Denied RODC Password Replication Group     Denied RODC Password Replication Group     DenuDpdateProxy     DenuDpdateProxy | User<br>Security Group - Domain L<br>Security Group - Domain L<br>Security Group - Global<br>User<br>Security Group - Domain L<br>Security Group - Domain L<br>Security Group - Global | Built-in account for administering the<br>omain Local Members in this group can have their<br>orbain Local Members of this group are permitted<br>lobal Members of this group that are doma<br>A user account managed by the syste<br>orbain Local Members in this group cannot have th<br>orbain Local DNS Administrators Group<br>lobal DNS clients who are permitted to perf |                                 |                            | the computer<br>heir passwords<br>ted to publish<br>main controlle<br>ystem.<br>ve their passwo<br>perform dynam | /domain<br>replicated to<br>certificates to<br>ers may be cl<br>rds replicate<br>nic updates p |                      |
|                                                                                                    | Domain Computers                                                                                                    | Security Group - Global                                                                                                    | best user                                                                                                    | roperties                       |                            |                                                                                                    |                                                                                                | - C                  |
|                                                                                                    | Domain Controllers     Domain Guests     Domain Users     Enterosine Admine                                                                                                    | Security Group - Global<br>Security Group - Global<br>Security Group - Global<br>Security Group - Universit                                                                            | Meni<br>Remo<br>General                                                                                                    | ber Of<br>te control<br>Address | Dalin<br>Renote<br>Account | Env<br>Desktop Sk<br>Profile                                                                                     | ronment<br>Invices Profile<br>Telephones                                                       | COM+<br>Organization |
|                                                                                                    | Enterprise Key Admins                                                                                                    | Security Group - Universal<br>Security Group - Universal                                                                                                    | 8                                                                                                    | test user                       |                            |                                                                                                    | _                                                                                              |                      |
|                                                                                                    | By Group Policy Creator Owners<br>By Guest<br>By Key Admins<br>By Protected Users                                                                                                    | Security Group - Global<br>User<br>Security Group - Global<br>User<br>Security Group - Global                                                                                          | Bist nar<br>Last nar<br>Digslay                                                                                                    | ne:<br>ne:<br>name:             | user<br>lest user          |                                                                                                    | jotais:                                                                                        |                      |
|                                                                                                    | RAS and IAS Servers     Read-only Domain Controllers     Schema Admins     test user                                                                                                    | Security Group - Domain I<br>Security Group - Global<br>Security Group - Universal<br>User                                                                                             | Qesorge<br>Office:                                                                                                    | 601:                            |                            |                                                                                                    |                                                                                                |                      |

Aggiungi utente di dominio

## Aggiungere l'utente del dominio al membro di Domain Admins e Domain Users.

| Member Of                                                                                                    | Dial-in                                                                          | Envi        | ronment        | Sessions     | Remote control                                 | Remote                               | Desktop Servi  | ces Profile    | CO         | )M+    |
|----------------------------------------------------------------------------------------------------|----------------------------------------------------------------------------------|-------------|----------------|--------------|------------------------------------------------|--------------------------------------|----------------|----------------|------------|--------|
| Remote control                                                                                                    | Remote D                                                                         | Jesktop Se  | rvices Profile | COM+         | General Address                                | Account                              | Profile        | Telephones     | Organi     | izatio |
| ieneral Address                                                                                                    | Account                                                                          | Profile     | Telephones     | Organization | Member Of                                      | Dial-in                              | Enviror        | ment           | Sessio     | ons    |
| Jser logon name:                                                                                                    |                                                                                  |             |                |              | Member of:                                     |                                      |                |                |            |        |
| lestuser                                                                                                    |                                                                                  | @ad.rer     | mis, si am.com | ~            | Name                                           | Active Direct                        | ory Domain Se  | ervices Folder |            |        |
| lser logon name (pre-                                                                                                    | Windows 200                                                                      | 0):         |                |              | Domain Admins                                  | ad rem-syllin                        | m.com/Users    |                |            |        |
| AD\                                                                                                    |                                                                                  | testuser    |                |              | Domain Users                                   | ad rem-synt.s                        | m.com/Users    |                |            |        |
| Logon Hours Unjock account ccount gotions:                                                                               | Log On <u>T</u>                                                                  | o           | n              | ^            |                                                | Berry                                |                |                |            |        |
| Logon Hours Uglock account Coount gotions: User must chan User cannot cha Password never Store password                  | Log On <u>T</u><br>ge password a<br>ange password<br>expires<br>using revensibl  | e encryptio | n              | *            | Agd 1<br>Primary group: D                      | Bernove<br>omain Users               |                |                |            |        |
| Logon Hours Uglock account Cocount gotions: User must chan User cannot chu Password never Store password Account expires | Log On <u>T</u><br>ge password a<br>ange password<br>expires<br>using reversible | e encryptio | n              | < >          | Add I<br>Primary group: D<br>Set Primary Group | Bernove<br>omain Users<br>There is n | to need to chu | ange Primary ( | group unit | ess    |

Domain Admins e Domain Users

# Configurazione in ISE

Passaggio 1. Aggiungi dispositivo

Passare a Amministrazione > Dispositivi di rete, fare clic su Aggiungi pulsante per aggiungere un dispositivo C1000.

| ≡    | officiale Identity Services E | Engine                                     |                |                                                              | Administration    | n / Network Resource | 5                   |         |
|------|-------------------------------|--------------------------------------------|----------------|--------------------------------------------------------------|-------------------|----------------------|---------------------|---------|
| Щ    | Bookmarks                     | Network Devices Network D                  | evice Groups   | Network Device Profiles                                      | External RADIUS S | ervers RADIUS Serve  | er Sequences NAC Ma | anagers |
|      | Dashboard                     | Network Devices                            | Network Device | s List > C1000                                               |                   |                      |                     |         |
| 11   | Context Visibility            | Default Device<br>Device Security Settings | Network De     | vices                                                        |                   |                      |                     |         |
| Х    | Operations                    |                                            | Name           | C1000                                                        |                   |                      |                     |         |
| 0    | Policy                        |                                            | Description    |                                                              |                   |                      |                     |         |
| 20   | Administration                |                                            |                |                                                              |                   |                      |                     |         |
| nii. | Work Centers                  |                                            | IP Addres      | i → <sup>*10</sup> 1 1.0000.101                              | / 32 🗇            |                      |                     |         |
| ?    | Interactive Help              |                                            | Device Profil  | e 🚓 Cisco                                                    | × 0               |                      |                     |         |
|      |                               |                                            | Model Name     |                                                              | ~                 |                      |                     |         |
|      |                               |                                            | Software Ver   | sion                                                         | ~                 |                      |                     |         |
|      |                               |                                            | Network Dev    | ice Group                                                    |                   |                      |                     |         |
|      |                               |                                            | Location       | All Locations                                                | ~                 | Set To Default       |                     |         |
|      |                               |                                            | IPSEC          | No                                                           | ~                 | Set To Default       |                     |         |
|      |                               |                                            | Device Type    | All Device Types                                             | ~                 | Set To Default       |                     |         |
|      |                               |                                            | R/R/RADI       | ADIUS Authentication Settir<br>US UDP Settings<br>col RADIUS | ıgs               |                      |                     |         |
|      |                               |                                            | Share          | d Secret cisco123                                            |                   | Hide                 |                     |         |

Aggiungi dispositivo

# Passaggio 2. Aggiungi Active Directory

Selezionare Amministrazione > Origini identità esterne > Active Directory, fare clic sulla scheda Connessione, quindi aggiungere Active Directory a ISE.

- Nome punto di join: AD\_Join\_Point
- Dominio Active Directory: ad.rem-xxx.com

|    | dentity Services I | ine Administration / identity Management                                                           |
|----|--------------------|----------------------------------------------------------------------------------------------------|
| Щ  | Bookmarks          | ntities Groups External Identity Sources Identity Source Sequences Settings                        |
| 5  | Dashboard          |                                                                                                    |
| 명  | Context Visibility | External Identity Sources Connection Allowed Domains PassiveID Groups Attributes Advanced Settings |
| *  | Operations         | > Certificate Authenticat * Join Point Name AD_Join_Point                                          |
| -0 | Policy             | Active Directory * Active Directory ad.rem-st. i                                                   |
| 80 | Administration     | AD_Join_Point                                                                                      |

Passare alla scheda Gruppi, quindi selezionare Seleziona gruppi dalla directory dall'elenco a discesa.

| = :        | diada-<br>cisco Identity Services E | Engine Administration / Identity Management                                                                                                    |
|------------|-------------------------------------|----------------------------------------------------------------------------------------------------|
| н          | Bookmarks                           | Identities Groups External Identity Sources Identity Source Sequences Settings                                                                                                    |
| - 22 - 4   | Dashboard                           |                                                                                                    |
| ph (       | Context Visibility                  | External Identity Sources Connection Allowed Domains PassiveID Groups Attributes Advanced Settings                                                                                                    |
| *          | Operations                          | Constituent Automation  Constituent Automation  Consti |
| 0          | Policy                              | Select Groups From Directory     Select Groups From Directory     SID                                                                                                    |
| <b>2</b> 0 | Administration                      | Add Group Control Assist ad.rem-sy im.com/S-1-5-32-579                                                                                                    |

Seleziona gruppi dalla directory

Fare clic su Recupera gruppi dall'elenco a discesa. Selezionare ad.rem-xxx.com/Users/Domain Computer e ad.rem-xxx.com/Users/Domain Utenti e fare clic su OK.

| =    |                    |                  |           |                             |                       |                                  |                |          | × | A 1000 |
|------|--------------------|------------------|-----------|-----------------------------|-----------------------|----------------------------------|----------------|----------|---|--------|
| н    | Bookmarks          | Identities Group | Se        | lect Directory              | Groups                |                                  |                |          |   |        |
| 51   | Dashboard          |                  | Directo C | owned a seed to select grou | pa mpin the precipi   | p.                               |                |          |   |        |
| -18  | Context Visibility | 1 AD_A           | n_Poin    | Name .                      | 50.                   | Type                             | ALL            |          |   |        |
| - 55 | Operations         | C LOAP           |           | (Benieve Course )           | 9 Grouns Batriavert   | P 100                            | ·              |          |   |        |
| 0    | Policy             | C 0000           | Tutter    |                             | a serviça rationaria. |                                  |                |          |   |        |
| 2.0  | Administration     | C RSA Se         | 0         | Name                        |                       | Group SID                        | Grou           | р Туре   |   |        |
| 4    | Work Centers       |                  | C         | adven-a; i m.con/Users/E    | makénina              | 5-1-5-21-4193742415-4133520028-2 | 0482399 DOMA   | IN LOCAL | - |        |
|      |                    | C Secial L       | 0         | adven-ay amazon/daes/d      | Inside the Proxy      | 5-1-5-21-4193742415-4133920028-2 | 0442399 GLOB   | A.,      |   |        |
|      |                    |                  | 0         | adven-ayrrem.con/Users/E    | lonain Admina         | 5-1-5-21-4193742415-4133520826-2 | 0482399. GLOB  | AL.      |   |        |
|      | Interactive Help   |                  | •         | adven-sy.1.m.ton/Users/     | Iomain Computers      | 5-1-5-21-4110742415-4130520028-2 | 0482399. 06.08 | AG.      |   |        |
|      |                    |                  | 0         | adven-r.st.m.con/Users/2    | Iomain Controllers    | 5-1-5-21-4193742415-4133520026-2 | 0442399. 0408  | AG.      |   |        |
|      |                    |                  | 0         | adven-a, interconducerd     | Iomain Guesta         | 5+1-5-21+8193742415-4130520026-2 | 04422399. 0L08 | AL.      |   |        |
|      |                    |                  | •         | Services and an and a       | Iomain Users          | 5-1-5-21-4110742415-4130520020-2 | 0442399. GLOB  | A5       |   |        |
|      |                    |                  | 0         | adven-aj r m.con/users/C    | interprise Admins     | 5-1-5-21-4183742415-4133520028-2 | 0442399 UNIVE  | URSAL    |   |        |
|      |                    |                  | 0         | advam-aj v m.com/Users/E    | marprise Key Admire   | 5+1-5-21+4183742415-4133520826-2 | 0482199 UNIVE  | (#SAL    |   |        |
|      |                    |                  | 0         | advenus, ir m.con/Users/C   | marprise Read-anty    | 5-1-5-21-4193742415-4130520126-2 | 0442399. UNIVE | and and  |   |        |
|      |                    |                  | 0         | adven-ay.am.con/chem/d      | Iroup Policy Creator  | 5+1-5-21-4183742475-4133828828-2 | 0492399 01.08  | AL,      |   |        |
|      |                    |                  | ×.        |                             |                       |                                  |                |          | · |        |
|      |                    |                  |           |                             |                       |                                  | ¢              | Cancel   | × |        |

Aggiungi computer e utenti del dominio

Passaggio 3. Conferma impostazione autenticazione computer

Passare alla scheda Advanced Settings (Impostazioni avanzate) e confermare l'impostazione dell'autenticazione del computer.

- · Abilita autenticazione computer: per abilitare l'autenticazione del computer
- Abilita restrizione accesso computer: per combinare l'autenticazione di utenti e computer prima dell'autorizzazione

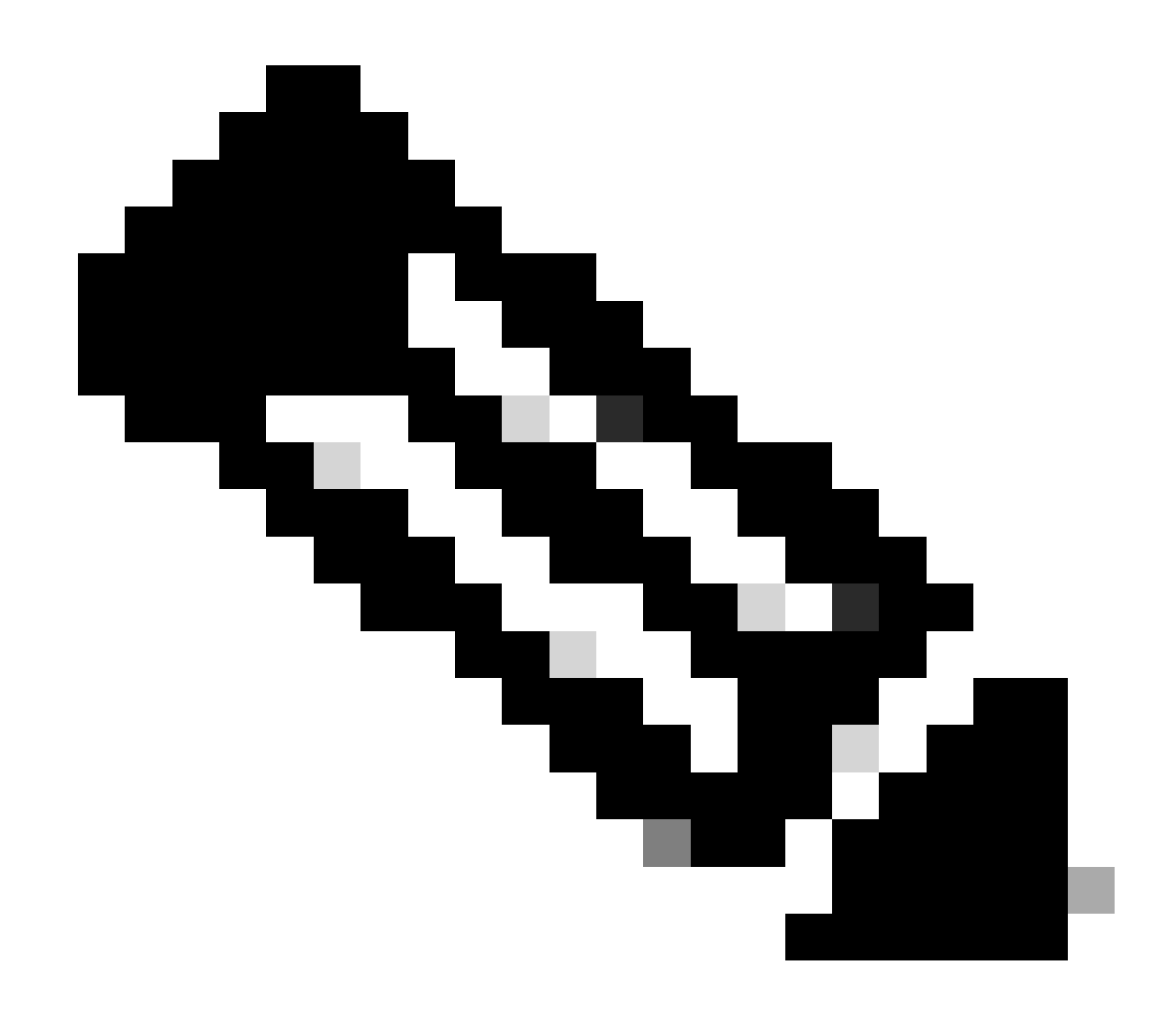

Nota: l'intervallo valido per il periodo di aging è compreso tra 1 e 8760.

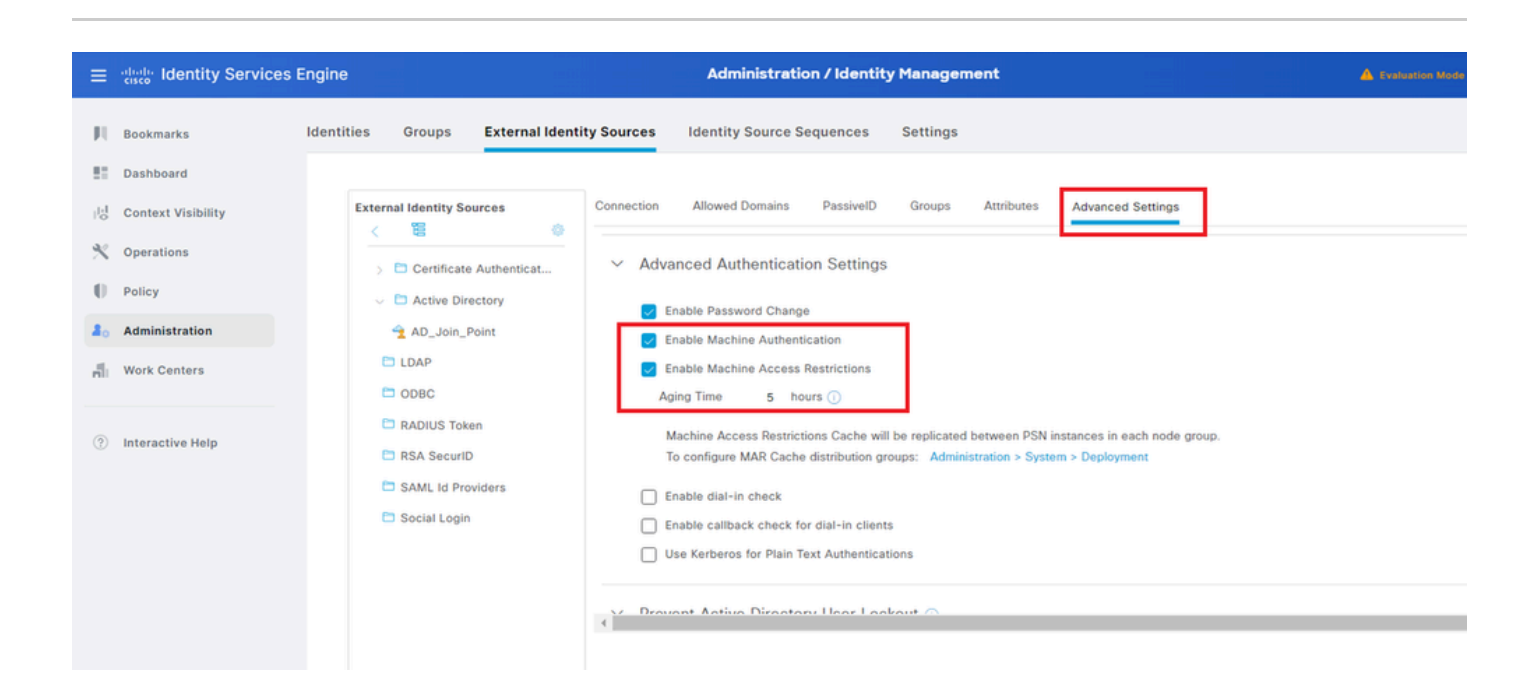

## Passaggio 4. Aggiungi sequenze origine identità

Passare a Amministrazione > Sequenze origine identità, quindi aggiungere una sequenza.

- Nome: Identity\_AD
- Elenco di ricerca autenticazione: AD\_Join\_Point

| ≡    | dentity Services     | Engine Administration / Identity Management                                                                                                    |
|------|----------------------|----------------------------------------------------------------------------------------------------|
| Щ    | Bookmarks            | Identities Groups External Identity Sources Identity Source Sequences Settings                                                                          |
| 53   | Dashboard            | Identity Source Sequences List > Identity AD                                                                                                    |
| 15   | Context Visibility   | Identity Source Sequence                                                                                                    |
| ×    | Operations           |                                                                                                    |
| .0   | Policy               | V Identity Source Sequence                                                                                                    |
| 20   | Administration       | Identity_AD                                                                                                    |
| di.  | Work Centers         | Description                                                                                                    |
| ?    | Interactive Help     | Certificate Based Authentication           Select Certificate Authentication Profile                                                                    |
|      |                      | <ul> <li>Authentication Search List</li> <li>A set of identity sources that will be accessed in sequence until first authentication succeeds</li> </ul> |
|      |                      | Available Selected                                                                                                    |
|      |                      | Internal Endpoints AD_Join_Point                                                                                                    |
|      |                      | Internal Users                                                                                                    |
|      |                      | Guest Users                                                                                                    |
|      |                      |                                                                                                    |
|      |                      |                                                                                                    |
| Aggi | ungi sequenze origir | ne identità                                                                                                    |

## Passaggio 5. Aggiungi DACL e profilo di autorizzazione

Selezionare Policy > Results > Authorization > Downloadable ACLs (Policy > Risultati > Autorizzazione > ACL scaricabili), quindi aggiungere un DACL.

- Nome: MAR\_Passed
- Contenuto DACL: permette ip su qualsiasi host 1.x.x.101 e permette ip su qualsiasi host 1.x.x.105

| ≡    | dentity Services E | ingine                         | Policy / Policy Elements                            |  |
|------|--------------------|--------------------------------|-----------------------------------------------------|--|
| Ш.   | Bookmarks          | Dictionaries Conditions Result | S                                                   |  |
|      | Dashboard          | Authentication > Do            | wnloadsble ACL List > MAR_Passed                    |  |
| 망    | Context Visibility | Authorization                  | ownloadable ACL                                     |  |
| ×    | Operations         | Authorization Profiles         | * Name MAD Decend                                   |  |
| 0    | Policy             | Downloadable ACLs              | Description                                         |  |
| 80   | Administration     | Profiling >                    | IP version ● IPv4 ○ IPv6 ○ Agnostic ①               |  |
| -fli | Work Centers       | Posture >                      | DACL Content 1234567 permit ip any host 1.[1].3.101 |  |
|      |                    | Client Provisioning >          | 213145<br>1617181                                   |  |

Aggiungi DACL

Passare a Criterio > Risultati > Autorizzazione > Profili di autorizzazione, quindi aggiungere un profilo di autorizzazione.

- Nome: MAR\_Passed
- Nome DACL: MAR\_Passed

| ≡   | duale Identity Services I | Engine                  | Policy / Policy Elements                  |  |
|-----|---------------------------|-------------------------|-------------------------------------------|--|
| Щ   | Bookmarks                 | Dictionaries Conditions | Results                                   |  |
|     | Dashboard                 | Authentication          | Authorization Profiles > MAR_Passed       |  |
| 망   | Context Visibility        | Authorization           | Authorization Profile                     |  |
| ×   | Operations                | Authorization Profiles  | * Name MAR_Passed                         |  |
| 0   | Policy                    | Downloadable ACLs       | Description                               |  |
| a.  | Administration            | Profiling               | >                                         |  |
| n   | Work Centers              | Posture                 | > Access Type ACCESS_ACCEPT V             |  |
|     |                           | Client Provisioning     | > Network Device Profile data Cisco v (a) |  |
| (?) | Interactive Help          |                         | Service Template                          |  |
|     |                           |                         | Track Movement                            |  |
|     |                           |                         | Agentiess Posture 🗐 🕤                     |  |
|     |                           |                         | Passive Identity Tracking 🔲 🕕             |  |
|     |                           |                         |                                           |  |
|     |                           |                         |                                           |  |
|     |                           |                         | ✓ Common Tasks                            |  |
|     |                           |                         | DACL Name     MAR_Passed                  |  |
|     |                           |                         |                                           |  |

Aggiungi profilo di autorizzazione

## Passaggio 6. Aggiungi set di criteri

Passare a Criterio > Set di criteri, fare clic su + per aggiungere un set di criteri.

- Nome set di criteri: MAR\_Test
- Condizioni: Wired\_802.1X
- Protocolli consentiti/sequenza server: accesso alla rete predefinito

| =         | dentity Services En | gine Policy / Policy Sets                                         |       | A Contract   | en Mede Bl  | 0 Cays (     | ۵ ۵      | 0         | <b>0</b>  | ۹ |
|-----------|---------------------|-------------------------------------------------------------------|-------|--------------|-------------|--------------|----------|-----------|-----------|---|
| н         | Bookmarks           | Policy Sets                                                       |       | R Click h    | ere to do v | isibility se | tup Do n | ot show t | his agair | × |
|           | Dashboard           | <ul> <li>Status Policy Set Name Description Conditions</li> </ul> | Allow | rd Protocol  | / Server !  | Sequence     | Hits     | Actions   | View      |   |
| 15        | Context Visibility  | Q Search                                                          |       |              |             |              |          |           |           |   |
| *         | Operations          | MAR, Text     Wired, 302.1X                                       | Defas | It Network J | ccess       | 2+           | 15       | ŵ         | ,         |   |
| 0         | Policy              | Default     Default     Default     Default                       | Defas | It Network J | ccess       | 2+           | •        | 合         | >         |   |
| а.<br>.я. | Administration      |                                                                   |       |              |             |              |          | -1-       |           |   |
| -         |                     |                                                                   |       |              |             |              | Reset    |           | Seve      |   |

Aggiungi set di criteri

Passaggio 7. Aggiungi criterio di autenticazione

Passare a Set di criteri, quindi fare clic su MAR\_Test per aggiungere un criterio di autenticazione.

- Nome regola: MAR\_dot1x
- Condizioni: Wired\_802.1X
- Uso: Identity\_AD

| ~~ | uthentic | cation Policy(2) |                |                      |      |         |
|----|----------|------------------|----------------|----------------------|------|---------|
|    | € St     | atus Rule Name   | Conditions     | Use                  | Hits | Actions |
|    | Q s      | earch            |                |                      |      |         |
|    | Ľ        | MAR_dot1x        | P Wired_802.1X | Identity_AD /        | n    | ø       |
|    |          | Oefault          |                | All_User_ID_Stores / | 0    | ŵ       |

Aggiungi criterio di autenticazione

## Passaggio 8. Aggiungi criterio di autorizzazione

Passare a Set di criteri, quindi fare clic su MAR\_Test per aggiungere un criterio di autorizzazione.

- Nome regola: MAR\_Passed
- Condizioni: AD\_Join\_Point·ExternalGroups EQUALS ad.rem-xxx.com/Users/Domain Computer E Network\_Access\_Authentication\_Passed
- Risultati: MAR\_Passed
- Nome regola: User\_MAR\_Passed
- Condizioni: Accesso alla rete·WasMachineAuthenticated EQUALS True AND AD\_Join\_Point·ExternalGroups EQUALS ad.rem-xxx.com/Users/Domain Users
- Risultati: PermitAccess

| <ul> <li>Automization Policy(3)</li> </ul> |                                                                     |                                     |              |         |
|--------------------------------------------|---------------------------------------------------------------------|-------------------------------------|--------------|---------|
| • Status Rule Name                         | Conditions                                                          | Results<br>Profiles Security Groups | Hits         | Actions |
| Q Search                                   |                                                                     |                                     |              |         |
| MAR_Passed                                 | AND AND AND AND AND AND AND AND AND AND                             | MAR_Passed / + Select from list     | <u>+</u> i   | ŵ       |
| User_MAR_Passed                            | AND R AD_Join_PointExternalGroups EQUALS and com/Users/Domain Users | PermitAccess                        | <u>e</u> + 1 | ٩       |
| O Default                                  |                                                                     | DenyAccess / + Select from list     | e + 9        | ŵ       |

Aggiungi criterio di autorizzazione

# Verifica

Motivo 1. Autenticazione computer e autenticazione utente

Passaggio 1. Esci da Windows PC

Fare clic sul pulsante Disconnetti da Win10 PC1 per attivare l'autenticazione del computer.

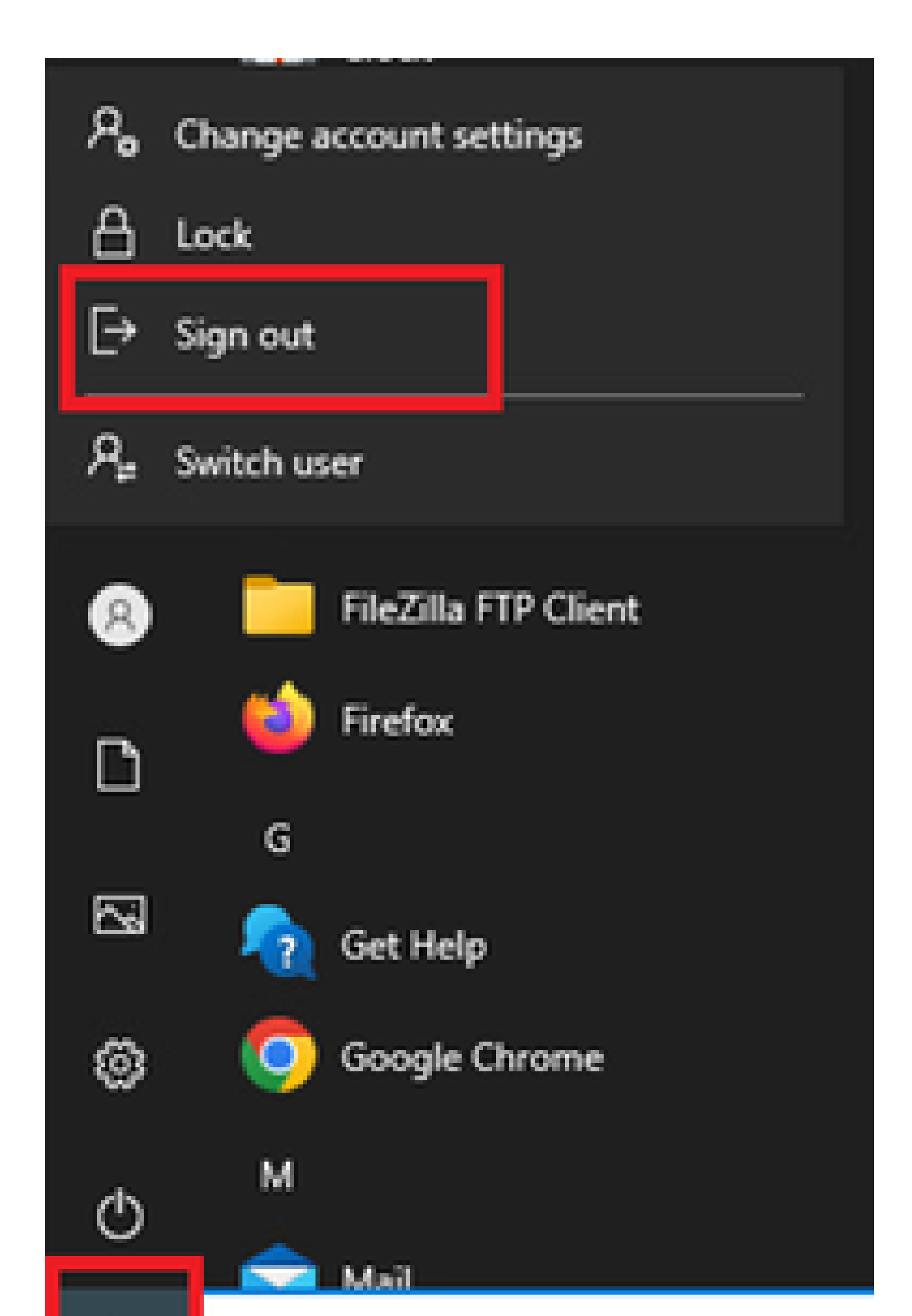

Interface: GigabitEthernet1/0/2
MAC Address: b496.9115.84cb
IPv6 Address: Unknown
IPv4 Address: 1.x.x.9
User-Name:

host/DESKTOP-L2IL9I6.ad.rem-xxx.com

Status: Authorized Domain: DATA Oper host mode: multi-auth Oper control dir: both Session timeout: N/A Restart timeout: N/A Periodic Acct timeout: N/A Session Uptime: 5s Common Session ID: 01C2006500000049AA780D80 Acct Session ID: 0x0000003C Handle: 0x66000016 Current Policy: POLICY\_Gi1/0/2

Local Policies: Service Template: DEFAULT\_LINKSEC\_POLICY\_SHOULD\_SECURE (priority 150)

Server Policies: ACS ACL: xACSACLx-IP-MAR\_Passed-6639ba20

Method status list: Method State

dot1x Authc Success

Passaggio 3. Accedi a PC Windows

Accedere a Win10 PC1, immettere nome utente e password per attivare l'autenticazione utente.

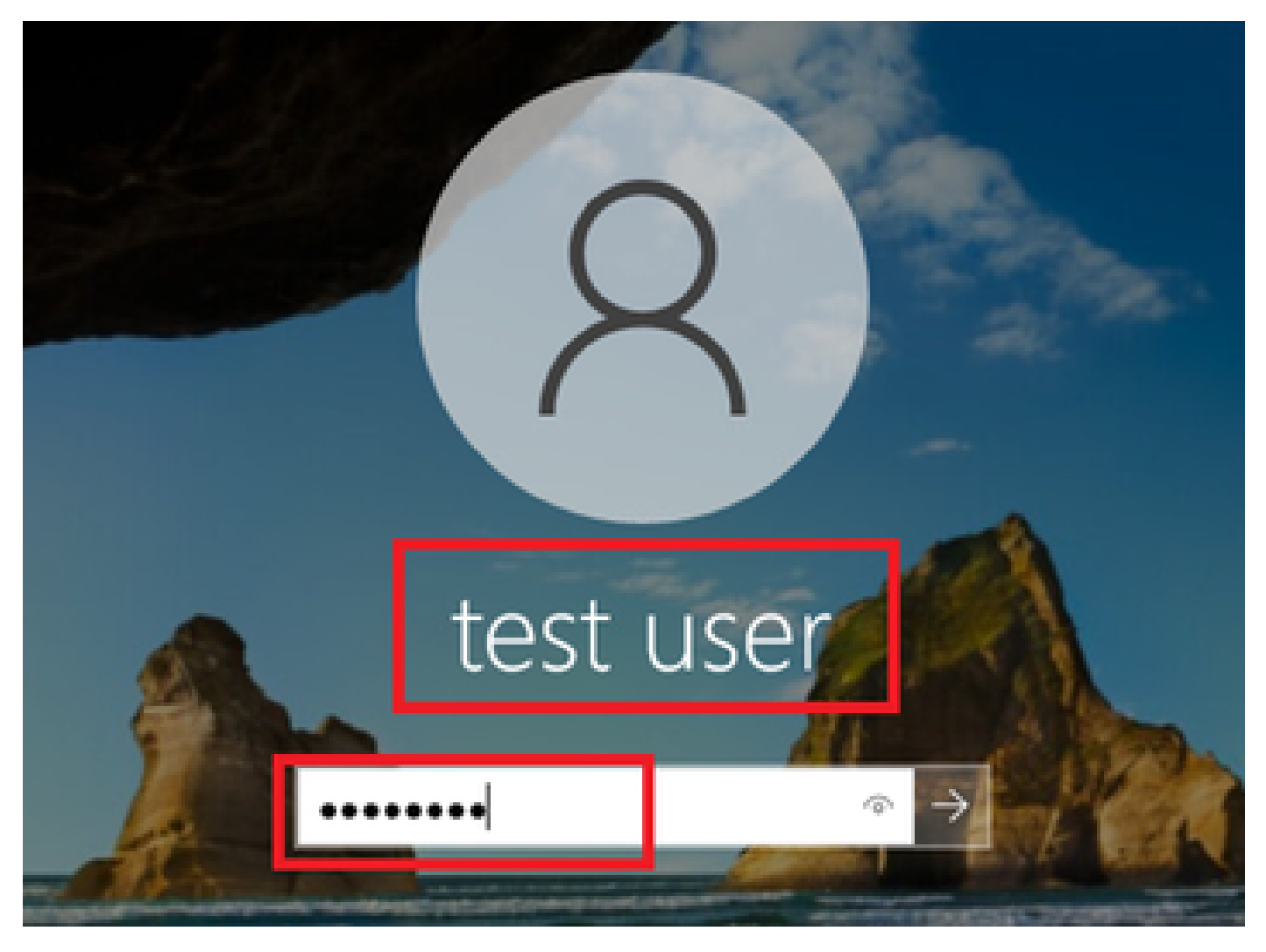

Accedi a PC Windows

Passaggio 4. Conferma sessione di autenticazione

Eseguire il comandoshow authentication sessions interface GigabitEthernet1/0/2 details per confermare la sessione di autenticazione utente in C1000.

#### <#root>

Switch#

show authentication sessions interface GigabitEthernet1/0/2 details

Interface: GigabitEthernet1/0/2
MAC Address: b496.9115.84cb
IPv6 Address: Unknown
IPv4 Address: 1.x.x.9
User-Name:

#### AD\testuser

Status: Authorized Domain: DATA Oper host mode: multi-auth Oper control dir: both

```
Session timeout: N/A
Restart timeout: N/A
Periodic Acct timeout: N/A
Session Uptime: 85s
Common Session ID: 01C200650000049AA780D80
Acct Session ID: 0x000003D
Handle: 0x66000016
Current Policy: POLICY_Gi1/0/2
Local Policies:
Service Template: DEFAULT_LINKSEC_POLICY_SHOULD_SECURE (priority 150)
Server Policies:
Method status list:
Method State
dot1x Authc Success
```

Passaggio 5. Conferma registro dinamico Radius

Selezionare **Operations** > **RADIUS** > **Live Logs** nell'interfaccia utente di ISE, quindi confermare il log attivo per l'autenticazione del computer e dell'utente.

| ≡ dealer Identity Service: | s Engine                              | Operations                        | / RADIUS                                          | 🛕 Evaluation Mode 🔤 Day                      | A & @ & A                      |
|----------------------------|---------------------------------------|-----------------------------------|---------------------------------------------------|----------------------------------------------|--------------------------------|
| Dookmarks                  | Live Logs Live Sessions               |                                   |                                                   |                                              |                                |
| E Dashboard                |                                       |                                   |                                                   |                                              |                                |
| 10 Context Visibility      | Misconfigured Supplicants             | Misconfigured Network Devices 📀   | RADIUS Drops                                      | Client Stopped Responding 🔘                  | Repeat Counter ()              |
| × Operations               | 0                                     | 0                                 | 0                                                 | 0                                            | 0                              |
| Policy                     |                                       |                                   |                                                   | Refresh Show                                 | Within<br>records Last 3 hours |
| Administration             | 🖉 🖆 Reset Ropeat Counts 止 Export To 🗸 |                                   |                                                   | Hever C Latest 20                            | Fiber V 0                      |
| Work Centers               | Time Status                           | Details Repea Identity            | Endpoint ID Endpoint Authentication Policy        | Authorization Policy Authorization P IP      | Address Network De             |
| (?) Interactive Help       | ×                                     | V Identity                        | Endpoint ID Endpoint Pi Authentication Policy     | Authorization Policy Authorization Profi IP  | Address 🧹 Network Devic        |
|                            | May 07, 2024 04:36:14 🕚               | 0 AD/testuser                     | 84:96:91:15:84: Intel-Devi MAR_Test >> MAR_dot1x. | MAR_Test >> User_MAR_Passed PermitAccess 1.1 | 1.3.9                          |
|                            | May 07, 2024 04:36:13                 | AD/Lestuser                       | 84.96.91:15.84: Intel-Devi MAR_Test >> MAR_dot1x  | MAR_Test >> User_MAR_Passed PermitAccess 1.1 | 0.9 C1000                      |
|                            | May 07, 2024 04:35:12                 | ACSACL#-IP-MAR_Passed-6639ba20    |                                                   |                                              | C1000                          |
|                            | May 07, 2024 04:35:12                 | bost/DESKTOP-L2IL96.ad.rem-s_ithm | 84:96:91:15:84: Intel-Devi MAR_Test >> MAR_dot1x. | MAR_Test >> MAR_Passed MAR_Passed 165        | .254.90.1 C1000                |

Registro Radius Live

Confermare il registro dettagliato dell'autenticazione del computer.

### Cisco ISE

| Overview              |                                        |
|-----------------------|----------------------------------------|
| Event                 | 5200 Authentication succeeded          |
| Username              | host/DESKTOP-L2IL9I6.ad.rem-s_s_em.com |
| Endpoint Id           | B4:96:91:15:84:CB ⊕                    |
| Endpoint Profile      | Intel-Device                           |
| Authentication Policy | MAR_Test >> MAR_dot1x                  |
| Authorization Policy  | MAR_Test >> MAR_Passed                 |
| Authorization Result  | MAR_Passed                             |

#### Authentication Details

| Source Timestamp                 | 2024-05-07 16:35:12.222                 |
|----------------------------------|-----------------------------------------|
| Received Timestamp               | 2024-05-07 16:35:12.222                 |
| Policy Server                    | ise33-01                                |
| Event                            | 5200 Authentication succeeded           |
| Username                         | host/DESKTOP-L2IL9I6.ad.rem-sy firm.com |
| Endpoint Id                      | B4:96:91:15:84:CB                       |
| Calling Station Id               | B4-96-91-15-84-CB                       |
| Endpoint Profile                 | Intel-Device                            |
| IPv4 Address                     | 169.254.90.172                          |
| Authentication Identity<br>Store | AD_Join_Point                           |
| Identity Group                   | Profiled                                |
| Audit Session Id                 | 01C2006500000049AA780D80                |
| Authentication Method            | dot1x                                   |
| Authentication Protocol          | PEAP (EAP-MSCHAPv2)                     |
|                                  |                                         |

| Step ID | Description                                                                                    | Latency (ms) |
|---------|------------------------------------------------------------------------------------------------|--------------|
| 11001   | Received RADIUS Access-Request - AD_Join_Point                                                 |              |
| 11017   | RADIUS created a new session - ad.rem-sy .em.com                                               | 0            |
| 15049   | Evaluating Policy Group - AD_Join_Point                                                        | 1            |
| 15008   | Evaluating Service Selection Policy                                                            | 0            |
| 15048   | Queried PIP - Normalised Radius.RadiusFlowType                                                 | 3            |
| 11507   | Extracted EAP-Response/Identity                                                                | 2            |
| 12500   | Prepared EAP-Request proposing EAP-TLS with challenge                                          | 0            |
| 12625   | Valid EAP-Key-Name attribute received                                                          | 0            |
| 11006   | Returned RADIUS Access-Challenge                                                               | 1            |
| 11001   | Received RADIUS Access-Request                                                                 | 6            |
| 11018   | RADIUS is re-using an existing session                                                         | 0            |
| 12301   | Extracted EAP-Response/NAK requesting to use PEAP<br>instead                                   | 0            |
| 12300   | Prepared EAP-Request proposing PEAP with challenge                                             | 0            |
| 12625   | Valid EAP-Key-Name attribute received                                                          | 0            |
| 11006   | Returned RADIUS Access-Challenge                                                               | 0            |
| 11001   | Received RADIUS Access-Request                                                                 | 5            |
| 11018   | RADIUS is re-using an existing session                                                         | 0            |
| 12302   | Extracted EAP-Response containing PEAP challenge-<br>response and accepting PEAP as negotiated | 1            |
| 61025   | Open secure connection with TLS peer                                                           | 1            |
| 12318   | Successfully negotiated PEAP version 0                                                         | 0            |
| 12800   | Extracted first TLS record; TLS handshake started                                              | 0            |
| 12805   | Extracted TLS ClientHello message                                                              | 0            |
| 12806   | Prepared TLS ServerHello message                                                               | 0            |
| 12807   | Prepared TLS Certificate message                                                               | 0            |
| 12808   | Prepared TLS ServerKeyExchange message                                                         | 25           |
| 12810   | Prepared TLS ServerDone message                                                                | 0            |
| 12305   | Prepared EAP-Request with another PEAP challenge                                               | 0            |
| 11006   | Returned RADIUS Access-Challenge                                                               | 1            |
| 11001   | Received RADIUS Access-Request                                                                 | 14           |
| 11018   | RADIUS is re-using an existing session                                                         | 0            |

Steps

Dettagli di autenticazione computer

Confermare il log dettagliato dell'autenticazione utente.

#### Cisco ISE

| -                                |                               | Steps   |                                                                                                |              |
|----------------------------------|-------------------------------|---------|------------------------------------------------------------------------------------------------|--------------|
| Overview                         |                               | o topo  |                                                                                                |              |
| Event                            | 5200 Authentication succeeded | Step ID | Description                                                                                    | Latency (ms) |
| Username                         | ADItecturer                   | 11001   | Received RADIUS Access-Request - AD_Join_Point                                                 |              |
| Osemanie                         | Abliesiuser                   | 11017   | RADIUS created a new session - ad.rem-sy .em.com                                               | 0            |
| Endpoint Id                      | B4:96:91:15:84:CB             | 15049   | Evaluating Policy Group - AD_Join_Point                                                        | 0            |
| Endpoint Profile                 | Intel-Device                  | 15008   | Evaluating Service Selection Policy                                                            | 1            |
| Automical and a Definition       |                               | 11507   | Extracted EAP-Response/Identity                                                                | 7            |
| Authentication Policy            | MAR_lest >> MAR_dot1x         | 12500   | Prepared EAP-Request proposing EAP-TLS with challenge                                          | 0            |
| Authorization Policy             | MAR_Test >> User_MAR_Passed   | 12625   | Valid EAP-Key-Name attribute received                                                          | 0            |
| Authorization Result             | PermitAccess                  | 11006   | Returned RADIUS Access-Challenge                                                               | 0            |
|                                  |                               | 11001   | Received RADIUS Access-Request                                                                 | 8            |
|                                  |                               | 11018   | RADIUS is re-using an existing session                                                         | 0            |
| Authentication Details           |                               | 12301   | Extracted EAP-Response/NAK requesting to use PEAP<br>instead                                   | 0            |
| Source Timestamp                 | 2024-05-07 16:36:13 748       | 12300   | Prepared EAP-Request proposing PEAP with challenge                                             | 1            |
| Source milestamp                 | 2024 00 07 10:00:10:740       | 12625   | Valid EAP-Key-Name attribute received                                                          | 0            |
| Received Timestamp               | 2024-05-07 16:36:13.748       | 11006   | Returned RADIUS Access-Challenge                                                               | 0            |
| Policy Server                    | ise33-01                      | 11001   | Received RADIUS Access-Request                                                                 | 11           |
| Event                            | 5200 Authentication succeeded | 11018   | RADIUS is re-using an existing session                                                         | 0            |
| Username                         | AD\testuser                   | 12302   | Extracted EAP-Response containing PEAP challenge-<br>response and accepting PEAP as negotiated | 0            |
| Endpoint Id                      | B4:96:91:15:84:CB             | 61025   | Open secure connection with TLS peer                                                           | 0            |
| Lingpoint id                     | 5400000000                    | 12318   | Successfully negotiated PEAP version 0                                                         | 1            |
| Calling Station Id               | B4-96-91-15-84-CB             | 12800   | Extracted first TLS record; TLS handshake started                                              | 0            |
| Endpoint Profile                 | Intel-Device                  | 12805   | Extracted TLS ClientHello message                                                              | 0            |
| IPv4 Address                     | 1.771.0.9                     | 12806   | Prepared TLS ServerHello message                                                               | 0            |
|                                  |                               | 12807   | Prepared TLS Certificate message                                                               | 0            |
| Authentication Identity<br>Store | AD_Join_Point                 | 12808   | Prepared TLS ServerKeyExchange message                                                         | 28           |
|                                  |                               | 12810   | Prepared TLS ServerDone message                                                                | 0            |
| Identity Group                   | Profiled                      | 12305   | Prepared EAP-Request with another PEAP challenge                                               | 1            |
| Audit Session Id                 | 01C2006500000049AA780D80      | 11006   | Returned RADIUS Access-Challenge                                                               | 0            |
| Authentication Method            | dot1x                         | 11001   | Received RADIUS Access-Request                                                                 | 30           |
|                                  |                               | 11018   | RADIUS is re-using an existing session                                                         | 0            |
| Authentication Protocol          | PEAP (EAP-MSCHAPv2)           | 12304   | Extracted EAP-Response containing PEAP challenge-                                              | 0            |

Dettagli di autenticazione utente

Motivo 2. Solo autenticazione utente

Passaggio 1. Disabilitare e abilitare la scheda NIC del PC Windows

Per attivare l'autenticazione dell'utente, disabilitare e abilitare la scheda NIC di Win10 PC1.

Passaggio 2. Conferma sessione di autenticazione

Eseguire il comandoshow authentication sessions interface GigabitEthernet1/0/2 details per confermare la sessione di autenticazione utente in C1000.

#### <#root>

#### Switch#

show authentication sessions interface GigabitEthernet1/0/2 details

Interface: GigabitEthernet1/0/2
MAC Address: b496.9115.84cb
IPv6 Address: Unknown
IPv4 Address: 1.x.x.9

User-Name: AD\testuser Status: Authorized Domain: DATA Oper host mode: multi-auth Oper control dir: both Session timeout: N/A Restart timeout: N/A Periodic Acct timeout: N/A Session Uptime: 419s Common Session ID: 01C2006500000049AA780D80 Acct Session ID: 0x000003D Handle: 0x66000016 Current Policy: POLICY\_Gi1/0/2 Local Policies: Service Template: DEFAULT\_LINKSEC\_POLICY\_SHOULD\_SECURE (priority 150) Server Policies: Method status list: Method State dot1x Authc Success

Passaggio 3. Conferma registro dinamico Radius

Selezionare **Operations > RADIUS > Live Logs** in ISE GUI, quindi confermare il log attivo per l'autenticazione dell'utente.

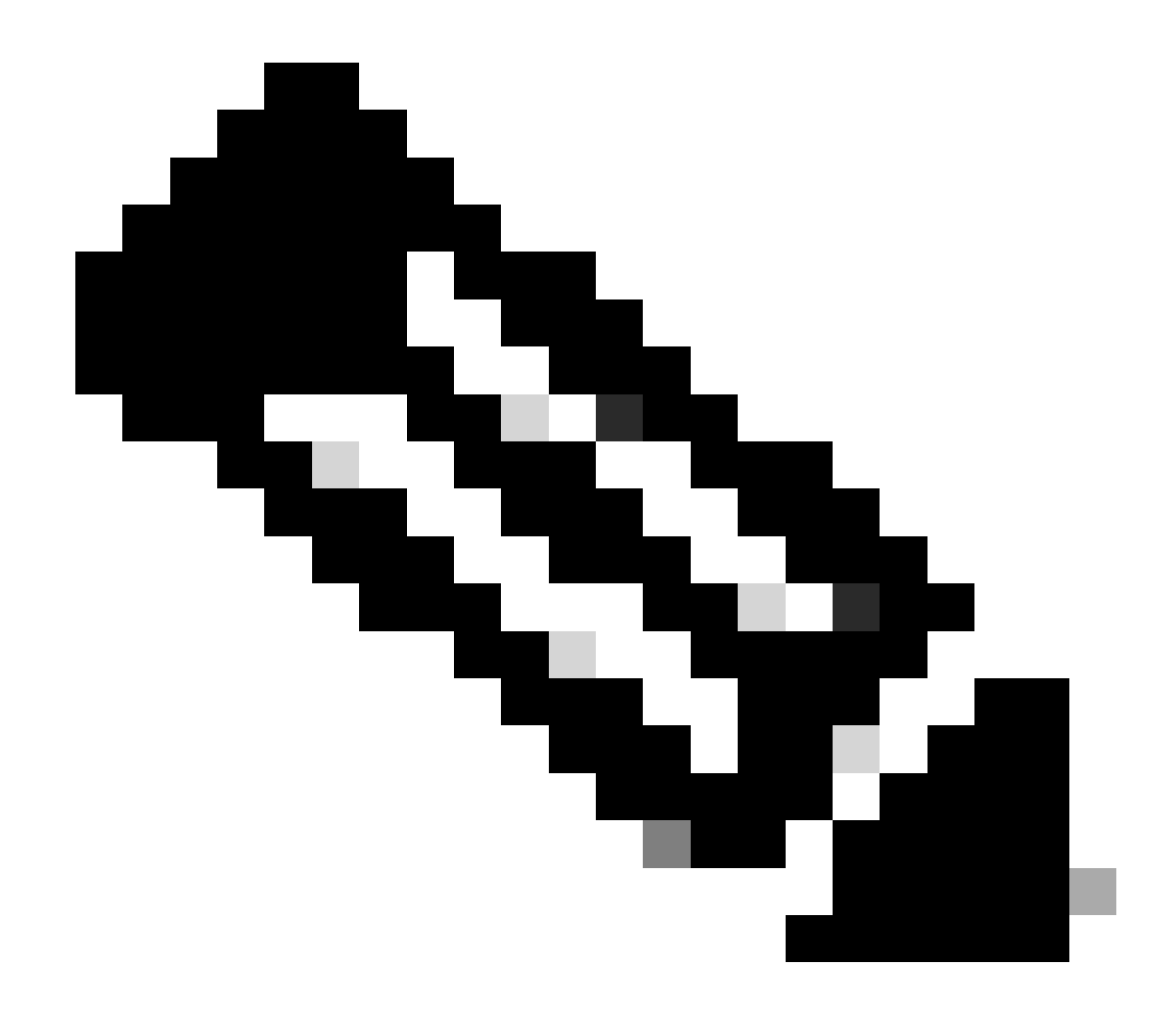

Nota: poiché la cache MAR è memorizzata in ISE, è necessaria solo l'autenticazione utente.

| ≡ dealer Identity Service | rs Engine                   | or of the second second s | perations / RADIUS                                   | La Evaluation Mode                            | Q & O Q   A                           |
|---------------------------|-----------------------------|----------------------------------------------------------------------------------------------------|------------------------------------------------------|-----------------------------------------------|---------------------------------------|
| JI Bookmarks              | Live Logs Live Sessions     |                                                                                                    |                                                      |                                               |                                       |
| E Dashboard               |                             |                                                                                                    |                                                      |                                               |                                       |
| 11 Context Visibility     | Misconfigured Supplicants 🕢 | Misconfigured Network Devices                                                                                                    | RADIUS Drops 💿                                       | Client Stopped Responding 💿                   | Repeat Counter 💿                      |
| 😤 Operations              | 0                           | 0                                                                                                    | 0                                                    | 0                                             | 0                                     |
| Policy     Administration |                             |                                                                                                    |                                                      | Rafrosh Show Later                            | st 20 records v Kithin Last 3 hours v |
|                           | හි 🖆 Reset Repeat Counts ර  | ₫ Export To ∨                                                                                                    |                                                      |                                               | Filter V 0                            |
|                           | Time                        | Status Details Repea Identity                                                                                                    | Endpoint ID Endpoint Authentication Polic            | cy Authorization Policy Authorization P       | IP Address Network De                 |
| (?) Interactive Help      | ×                           | Identity                                                                                                    | Endpoint ID Endpoint Pr Authentication Policy        | Authorization Policy Authorization Profi      | IP Address 🗸 Network Devic            |
|                           | May 07, 2024 04:42:05       | Q 0 AD(destuser                                                                                                    | 84:96:91:15:84: Intel-Devi MAR_Test >> MAR_do        | t1x MAR_Test >> User_MAR_Passed PermitAccess  | 1.1.1.3.9                             |
|                           | May 07, 2024 04:42:04       | AD/(testuser                                                                                                    | 04:96:91:15:84: Intel-Devi MAR_Test >> MAR_do        | t1x MAR_Test >> User_MAR_Passed PermitAccess  | 1                                     |
|                           | May 07, 2024 04:36:13       | AD/destuser                                                                                                    | 04:96:91:15:84: Intel-Devi MAR_Test >> MAR_do        | t1x: MAR_Test >> User_MAR_Passed PermitAccess | 1.1. 0.9 C1000                        |
|                           | May 07, 2024 04:35:12       | ACSACLE-IP-MAR_Passed-663                                                                                                    | 95420                                                |                                               | C1000                                 |
|                           | May 07, 2024 04:35:12       | host/DESKTOP-L2IL96.ad.rem-s                                                                                                    | C.am., 84:96:91:15:84: Intel-Devi MAR_Test >> MAR_do | ts MAR_Test >> MAR_Passed MAR_Passed          | 169.254.90.1 C1000                    |

#### Confermare il log dettagliato dell'autenticazione utente.

| Cisco ISE               |                                                                                                    |         |                                                                                              |              |
|-------------------------|----------------------------------------------------------------------------------------------------|---------|----------------------------------------------------------------------------------------------|--------------|
|                         |                                                                                                    |         |                                                                                              |              |
| Overview                |                                                                                                    | Steps   |                                                                                              |              |
| Event                   | 5200 Authentication succeeded                                                                         | Step ID | Description                                                                                  | Latency (ms) |
| Event                   | S200 Automication succeeded                                                                           | 11001   | Received RADIUS Access-Request - AD_Join_Point                                               |              |
| Username                | AD\testuser                                                                                           | 11017   | RADIUS created a new session - ad.rem-s_t.em.com                                             | 0            |
| Endpoint Id             | B4:96:91:15:84:CB ⊕                                                                                   | 15049   | Evaluating Policy Group - AD_Join_Point                                                      | 1            |
| Endpoint Profile        | Intel-Device                                                                                          | 15008   | Evaluating Service Selection Policy                                                          | 0            |
| Authentication Policy   | MAD Test >> MAD dot1y                                                                                 | 11507   | Extracted EAP-Response/Identity                                                              | 16           |
| Automotion oney         |                                                                                                    | 12500   | Prepared EAP-Request proposing EAP-TLS with challenge                                        | 2            |
| Authorization Policy    | MAR_Test >> User_MAR_Passed                                                                           | 12625   | Valid EAP-Key-Name attribute received                                                        | 0            |
| Authorization Result    | PermitAccess                                                                                          | 11006   | Returned RADIUS Access-Challenge                                                             | 0            |
|                         |                                                                                                    | 11018   | PADIJIS is re-using an existing session                                                      | 0            |
|                         |                                                                                                    |         | Extracted EAP-Response/NAK requesting to use PEAP                                            |              |
| Authentication Details  |                                                                                                    | 12301   | instead                                                                                      | 0            |
| Source Timestamp        | 2024-05-07 16:42:04.467                                                                               | 12300   | Prepared EAP-Request proposing PEAP with challenge                                           | 0            |
| Pacalized Timestamp     | 2024-05-07 16-42-04 467                                                                               | 12625   | Valid EAP-Key-Name attribute received                                                        | 0            |
| Received Timestamp      | 2024-03-07 10.42.04.407                                                                               | 11006   | Returned RADIUS Access-Challenge                                                             | 0            |
| Policy Server           | ise33-01                                                                                              | 11001   | Received RADIUS Access-Request                                                               | 25           |
| Event                   | 5200 Authentication succeeded                                                                         | 11018   | RADIUS is re-using an existing session                                                       | 0            |
| Username                | AD\testuser                                                                                           | 12302   | response and accepting PEAP as negotiated                                                    | 1            |
| Endpoint Id             | B4:96:91:15:84:CB                                                                                     | 61025   | Open secure connection with TLS peer                                                         | 0            |
|                         |                                                                                                    | 12318   | Successfully negotiated PEAP version 0                                                       | 0            |
| Calling Station Id      | B4-96-91-15-84-CB                                                                                     | 12800   | Extracted first TLS record; TLS handshake started                                            | 0            |
| Endpoint Profile        | Intel-Device                                                                                          | 12805   | Extracted TLS ClientHello message                                                            | 0            |
| IPv4 Address            | 1.1 . 7.9                                                                                             | 12806   | Prepared TLS ServerHello message                                                             | 0            |
| Authentication Identity | AD Join Dates                                                                                         | 12807   | Prepared TLS Certificate message                                                             | 0            |
| Store                   | AD_Join_Point                                                                                         | 12810   | Prepared TLS ServerKeyExchange message                                                       | 20           |
| Identity Group          | Profiled                                                                                              | 12305   | Prepared EAP-Request with another PEAP challenge                                             | 0            |
| Audit Session Id        | 01C2006500000049AA780D80                                                                              | 11006   | Returned RADIUS Access-Challenge                                                             | 0            |
| Authentiastics Mathed   | det 1 v                                                                                               | 11001   | Received RADIUS Access-Request                                                               | 14           |
| Autrentication Method   | GOTIX                                                                                                 | 11018   | RADIUS is re-using an existing session                                                       | 0            |
| Authentication Protocol | PEAP (EAP-MSCHAPv2)                                                                                   | 12304   | Extracted EAP-Response containing PEAP challenge-<br>response                                | 1            |
| Service Type            | Framed                                                                                                | 12305   | Prepared EAP-Request with another PEAP challenge                                             | 0            |
| Network Device          | C1000                                                                                                 | 24422   | ISE has confirmed previous successful machine<br>authentication for user in Active Directory | 0            |
|                         | audit-session-id=01C2006500000049AA780D80,                                                            | 15036   | Evaluating Authorization Policy                                                              | 0            |
| CiscoAVPair             | method-dot1x,<br>AuthenticationIdentityStore=AD_Join_Point,<br>FQSubjectName=2ce19620-0842-11ef-a5ec- | 24209   | Looking up Endpoint in Internal Endpoints IDStore -<br>AD\testuser                           | 1            |
|                         | 362cec4b4f3d#testuser@ad.rem-sy_te_1.com,<br>UniqueSubjectID=9273f674e5233848f4807c495e1ff4c2ef92     | 24211   | Found Endpoint in Internal Endpoints IDStore                                                 | 3            |
|                         | 17/9                                                                                                  | 24432   | Looking up user in Active Directory - AD\testuser                                            |              |
| AD-Groups-Names         | ad.rem-sy: m.com/Builtin/Users                                                                        | 24355   | LDAP fetch succeeded                                                                         |              |
| AD Croups Names         | ad rem sur m com/Duiltin/Administratore                                                               | 24416   | User's Groups retrieval from Active Directory succeeded                                      |              |
| su-oroups-manies        | warent-ej wentwent/contriventinistrators                                                              | 15048   | Queried PIP - AD_Join_Point.ExternalGroups                                                   | 11           |
| AD-Groups-Names         | ad.rem-symmetric in.com/Users/Denied RODC Password<br>Replication Group                               | 15016   | Selected Authorization Profile - PermitAccess                                                | 5            |
| AD Creure Name          | ed rem subt. n.een/likers/De-sie Advise                                                               | 22081   | max sessions policy passed                                                                   | 0            |
| AD-Groups-Names         | ad.rem-ag.ac.n.com/Users/Domain Admins                                                                | 12306   | PEAP authentication succeeded                                                                | 0            |
| AD-Groups-Names         | ad.rem-sylfim.com/Users/Domain Users                                                                  | 61026   | Shutdown secure connection with TLS peer                                                     | 0            |
|                         |                                                                                                    | 11503   | Prepared EAP-Success                                                                         | 1            |
|                         |                                                                                                    | 11002   | Returned RADIUS Access-Accept                                                                | 2            |
| Result                  |                                                                                                    |         |                                                                                              |              |

Dettagli di autenticazione utente

#### Risoluzione dei problemi

Questi log di debug (prrt-server.log) aiutano a confermare il comportamento dettagliato dell'autenticazione in ISE.

• configurazione runtime

- registrazione in fase di esecuzione
- runtime-AAA

Questo è un esempio del log di debug per il modello 1. Autenticazione computer e autenticazione utente nel documento.

#### <#root>

#### // machine authentication

 $MAR, 2024-05-08\ 16:54:50, 582, DEBUG, 0x7 fb2 fd3 db700, cntx = 0000034313, sesn = ise33-01/504417979/41, CPMS essionID = 01C2006500000049 AA780 D8 (2000) AA780 D8 (2000)$ 

#### user=host/DESKTOP-L2IL9I6.ad.rem-xxx.com

,CallingStationID=B4-96-91-15-84-CB,FramedIPAddress=1.x.x.9,MARCache::checkInsertConditions:

#### subject=machine

, calling-station-id=B4-96-91-15-84-CB, HostName=DESKTOP-L2IL9I6\$@ad.rem-xxx.com,MARCache.cpp:105

// insert MAR cache
MAR,2024-05-08 16:54:50,582,DEBUG,0x7fb2fd3db700,cntx=0000034313,sesn=ise33-01/504417979/41,CPMSessionI

user=host/DESKTOP-L2IL9I6.ad.rem-xxx.com

,CallingStationID=B4-96-91-15-84-CB,FramedIPAddress=1.x.x.9,

#### Inserting new entry to cache

CallingStationId=B4-96-91-15-84-CB, HostName=DESKTOP-L2IL9I6\$@ad.rem-xxx.com, IDStore=AD\_Join\_Point an MAR,2024-05-08 16:54:50,582,DEBUG,0x7fb2fd3db700,cntx=0000034313,sesn=ise33-01/504417979/41,CPMSessionI

user=host/DESKTOP-L2IL9I6.ad.rem-xxx.com

,CallingStationID=B4-96-91-15-84-CB,FramedIPAddress=1.x.x.9,MARCache::onInsertRequest: event not locall

// user authentication
MAR,2024-05-08 16:55:11,120,DEBUG,0x7fb2fdde0700,cntx=0000034409,sesn=ise33-01/504417979/45,CPMSessionI

#### user=AD\testuser

,CallingStationID=B4-96-91-15-84-CB,FramedIPAddress=1.x.x.9,MARCache::onQueryRequest:

#### machine authentication confirmed locally

,MARCache.cpp:222 MAR,2024-05-08 16:55:11,130,DEBUG,0x7fb2fe5e4700,cntx=0000034409,sesn=ise33-01/504417979/45,CPMSessionI

#### user=AD\testuser

,CallingStationID=B4-96-91-15-84-CB,FramedIPAddress=1.x.x.9,MARCache::onMachineQueryResponse:

#### machine DESKTOP-L2IL9I6\$@ad.rem-xxx.com valid in AD

,MARCache.cpp:316

Informazioni correlate

## Informazioni su questa traduzione

Cisco ha tradotto questo documento utilizzando una combinazione di tecnologie automatiche e umane per offrire ai nostri utenti in tutto il mondo contenuti di supporto nella propria lingua. Si noti che anche la migliore traduzione automatica non sarà mai accurata come quella fornita da un traduttore professionista. Cisco Systems, Inc. non si assume alcuna responsabilità per l'accuratezza di queste traduzioni e consiglia di consultare sempre il documento originale in inglese (disponibile al link fornito).